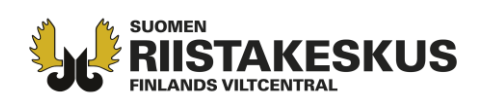

## Hur man gör en lagstadgad bytesanmälan med Oma riista -terrängapplikationen

- 1. Öppna Oma riista terrängapplikationen på din enhet
- Om du vill anteckna byte åt en annan person eller välja förening, som byte antecknas för, välj först Mer -> Inställningar och Inställningar för anteckning av byte.

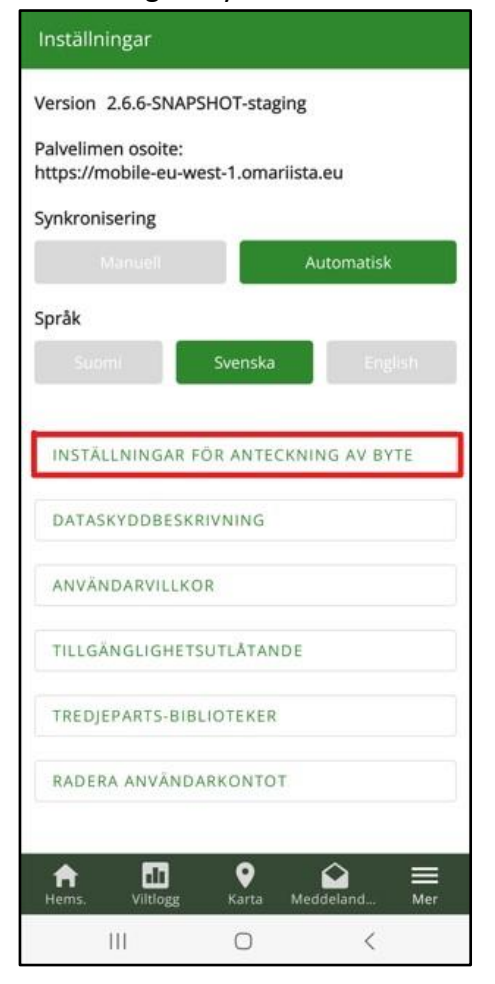

## När du aktiverar möjligheter, syns dom senare när du antecknar byte.

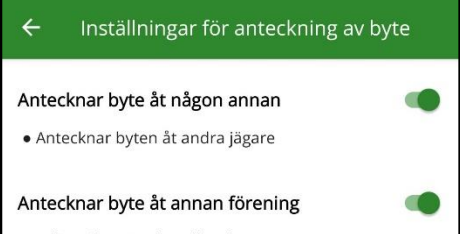

• Välj en förening för vilken byten rapporteras

Kundtjänst och rådgivning tel. 029 43 | 200 | asiakaspalvelu@riista.fi Webbsidor www.riista.fi Elektroniska tjänster oma.riista.fi **Registratur** Sompiontie I, 00730 Helsingfors kirjaamo@riista.fi Licensförvaltningen Sompiontie I 00730 Helsingfors Iupahallinto.kirjaamo@riista.fi FO-nummer 0201724-4 Webbfakturering 003702017244 laskut@riista.fi

3. Tryck NYTT BYTE.

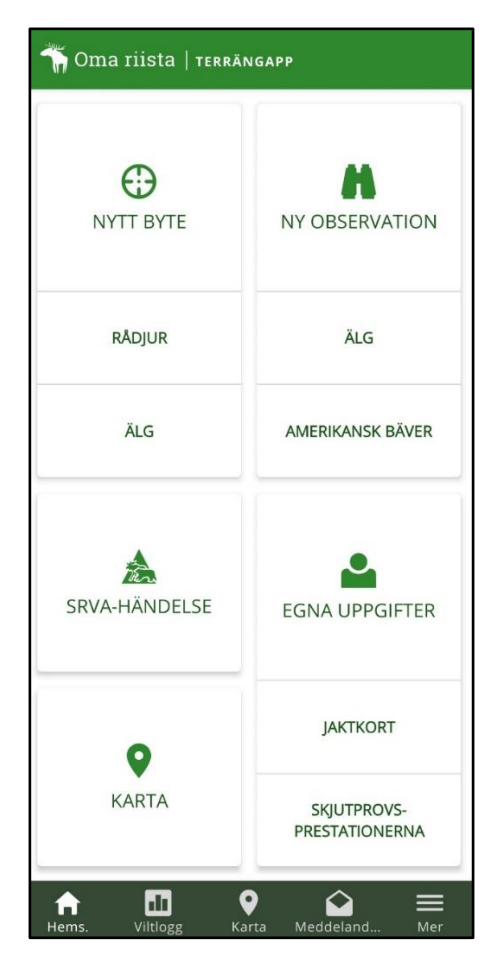

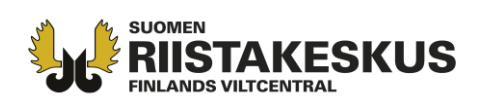

 Position definieras enligt apparatens GPS. Om du inte längre är kvar på fångstplats, flytta pekaren till rätt position och välj Ställ en ny plats på kartan.

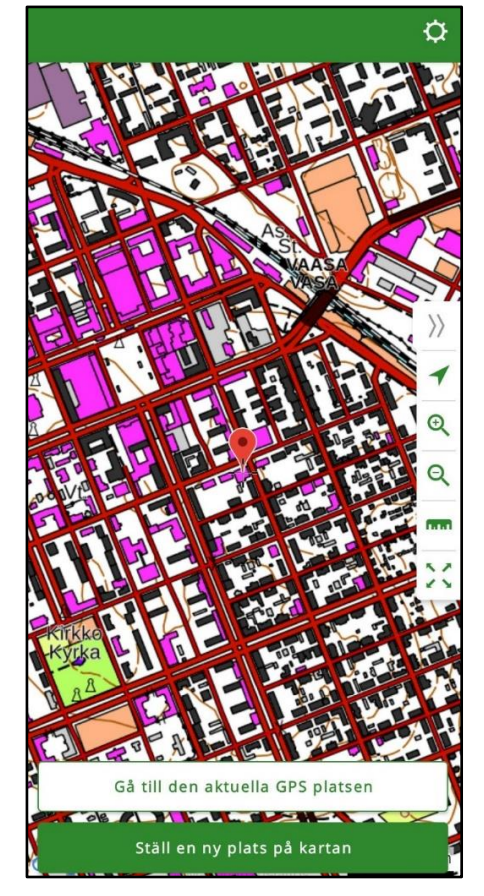

5. Välj art, datum och tid, plats och individuppgifter. Om du antecknar byte åt någon annan än för dig själv eller du vill välja förening för vilken bytet rapporteras, välj skytt och/eller förening från rullgardinsmenyer. När du väljer Annat som skytten, kan du anteckna skyttens jägarnummer till textfält.

| ← Byte                                                                           |                  | ¢ |
|----------------------------------------------------------------------------------|------------------|---|
| Eget byte                                                                        |                  |   |
| Nej                                                                              | Ja               |   |
| Skytt*                                                                           |                  |   |
| Annat                                                                            |                  | • |
| Jägarnummer *                                                                    |                  |   |
| Ge den 8-siffriga jägarnummern                                                   |                  |   |
| Förening                                                                         |                  |   |
| Annat                                                                            |                  | • |
| Föreningens kundnummer*                                                          |                  |   |
| Ge föreningens 7-siffriga kundnummer                                             |                  |   |
| Bytet har fångats med stöd av Viltcentralen<br>beviljad dispens eller jaktlicens |                  |   |
| Rådjur                                                                           |                  | • |
| 1.2.2023                                                                         | <b>(</b> ) 14:33 |   |
| Kön*                                                                             |                  |   |
| Ångra                                                                            | Spara            |   |
| (                                                                                | 0 <              |   |

- 6. Tryck Spara
- 7. Ditt bytesmeddelande har skickats.
- Du kan ändra din anmälan inom 24 timmar. Efter det ändras anteckningen till din officiella bytesanmälan, varefter du endast kan ändra på de bilder och frivilliga uppgifter du sparat.

Kundtjänst och rådgivning tel. 029 43 I 2001 asiakaspalvelu@riista.fi

Webbsidor www.riista.fi Elektroniska tjänster oma.riista.fi Registratur Sompiontie I, 00730 Helsingfors kirjaamo@riista.fi Licensförvaltningen Sompiontie I 00730 Helsingfors Iupahallinto.kirjaamo@riista.fi FO-nummer 0201724–4 Webbfakturering 003702017244 laskut@riista.fi

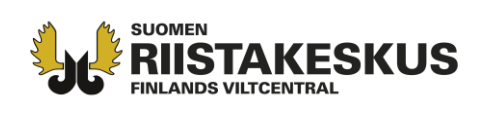

 Du kan granska anmälningsstatusen i terrängapplikationens viltlogg. Gul boll = Bytesanmälan skickad, grön boll
Bytesanmälan godkänd, rött moln = anmälan har inte farit till servern. Om anmälan har inte farit och nätanslutningar funkar, granska inställningar i din telefon. Den lagstadgade bytesanteckningen sparas bland dina övriga frivilligt införda bytesanteckningar.

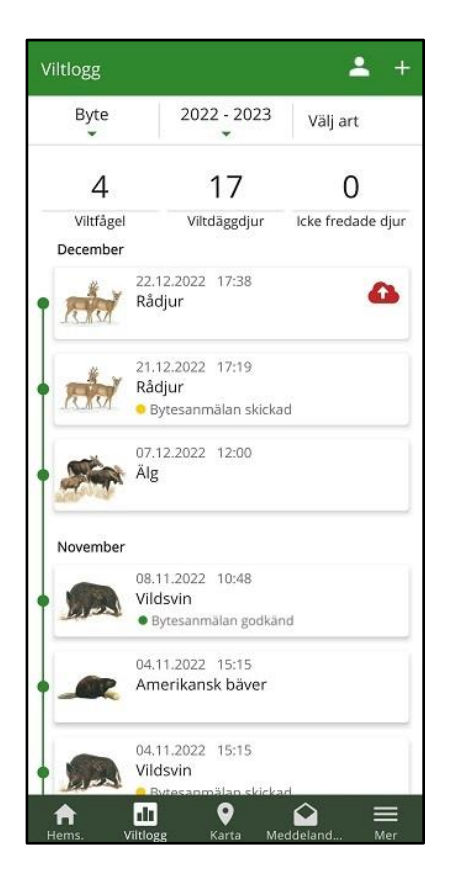

Från symbol i viltloggs övre kanten kan du välja, om det visas byte antecknade för dig själv eller för andra.

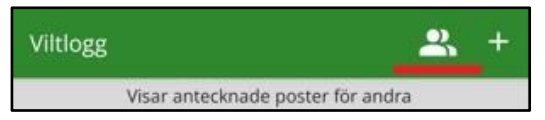

 I webbapplikationen kan du under fliken Bytesregister, se lagstadgade bytesanmälningar som du antecknat.

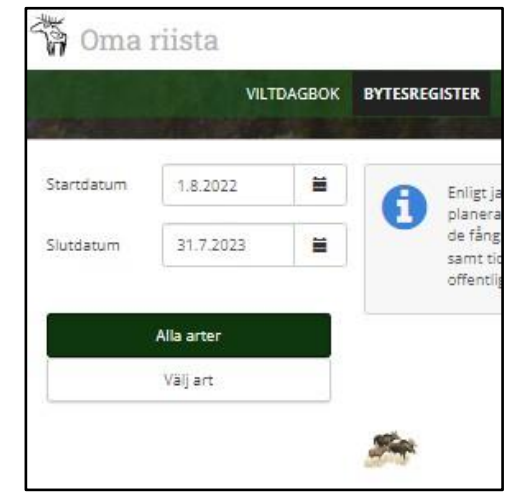

11. Lagstadgad bytesanmälan göras för rådjur, vildsvin, illrar, grågäss, sädgäss, bläsänder, stjärtänder, årtor, skedänder, brunänder, viggar, ejdrar, alfåglar, småskrakar, storskrakar samt för sothöns som fällts. Bytesanmälan ska göras inom sju dygn efter att ett djur har fällts.

Från byte av gråsäl och östersjövikare (kvotjakt) ska göras bytesanmälan senast den tredje vardagen efter att en gråsäl eller östersjövikare har fällts.

Därtill pliktar licenser och dispenser att göra bytesanmälan, som definieras noggrannare i tillståndets villkor.

**Oma riista -rådgivning** tel. 029 431 2111 e-post oma@riista.fi vardagar 12–16

Kundtjänst och rådgivning tel. 029 43 I 2001 asiakaspalvelu@riista.fi Webbsidor www.riista.fi Elektroniska tjänster oma.riista.fi Registratur Sompiontie I, 00730 Helsingfors kirjaamo@riista.fi **Licensförvaltningen** Sompiontie I 00730 Helsingfors Iupahallinto.kirjaamo@riista.fi FO-nummer 0201724–4 Webbfakturering 003702017244 laskut@riista.fi